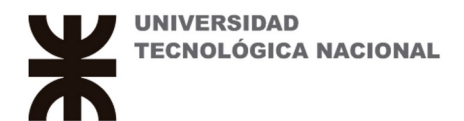

## Agregar Documentos y Etiquetas al aula.

Ingresando a la materia hay un botón que dice agregar actividad o recurso de aprendizaje.

| agregar ad                   | ctividad o recurso de apren         | dizaje               |                 |
|------------------------------|-------------------------------------|----------------------|-----------------|
| Agregar actividad            | o recurso de aprendizaje            |                      | ×               |
| ACTIVIDADES                  | RECURSOS                            |                      | GUÍA DE AYUDA 💿 |
| Archivo<br>Archivo<br>Página | Carpeta<br>Eaguete de contenido IMS | Etiqueta<br>Ø<br>URL | Libro           |

Recursos

## Agreguemos un documento.

| AGREGANDO UN NUEVO ARCHIVO A TEMA 1              |                       | ayuda                                          |        |
|--------------------------------------------------|-----------------------|------------------------------------------------|--------|
| Nombre<br>Manual de configuración de Arduino UNO | * Obligatorio         | Visibilidad <b>3</b><br>Mostrar en la página ÷ |        |
| Seleccionar archivos                             | <b>III</b> = <b>I</b> | Ajustes comunes del<br>módulo                  | ~      |
| <b>2</b>                                         |                       | Restricciones de acceso<br>Marcas              | *<br>* |
| Adruino.pdf                                      |                       | Competencias                                   | ~      |
| GUARDAR CAMBIOS Y REGRESAR AL CURSO              |                       | Expandir 1                                     | todo   |
| CANCELAR                                         |                       |                                                |        |

Lo primero que me pide es un nombre a mostrar para el archivo.

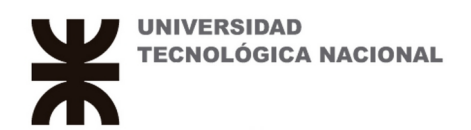

Las formas de adjuntar el archivo son varias: puedo arrastrarlo desde mi computadora hacia el área indicada con el nro 2 *(si tengo el archivo a la vista en el explorador de archivos de mi PC por ejemplo)*, puedo subirlo desde el primer ícono en el área indicada con en nro 1 también puedo seleccionar alguno que ya tenga subido en la cátedra *(que en algún momento anterior ya haya sido subido)*.

El punto 3 de la imagen me permite hacer que el archivo se vea o no. Puede ser que no esté totalmente preparado, o deba ser terminado por otra persona por ejemplo.

| Selector de arch       | nivos                                                   | × |
|------------------------|---------------------------------------------------------|---|
| ARCHIVOS<br>LOCALES    | Buscar                                                  |   |
| MARCHIVOS<br>RECIENTES | Sistema Taller para Docentes                            |   |
| archivo 5              |                                                         |   |
| n ARCHIVOS<br>PRIVADOS | Resumen de test ejercicio<br>los archivos del (Archivo) |   |

El primer ícono del área con el nro 1 de la primer imagen muestra cómo puedo subir archivos- Si los mismos están locales en la nube (o sea, ya subidos) indicado con el nro 4, muestra los archivos recientes y en el nro 5 se muestra cómo subir un archivo desde su equipo.

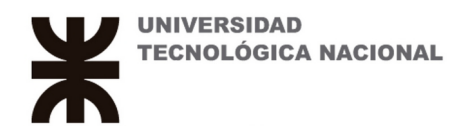

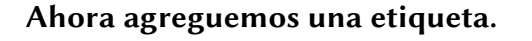

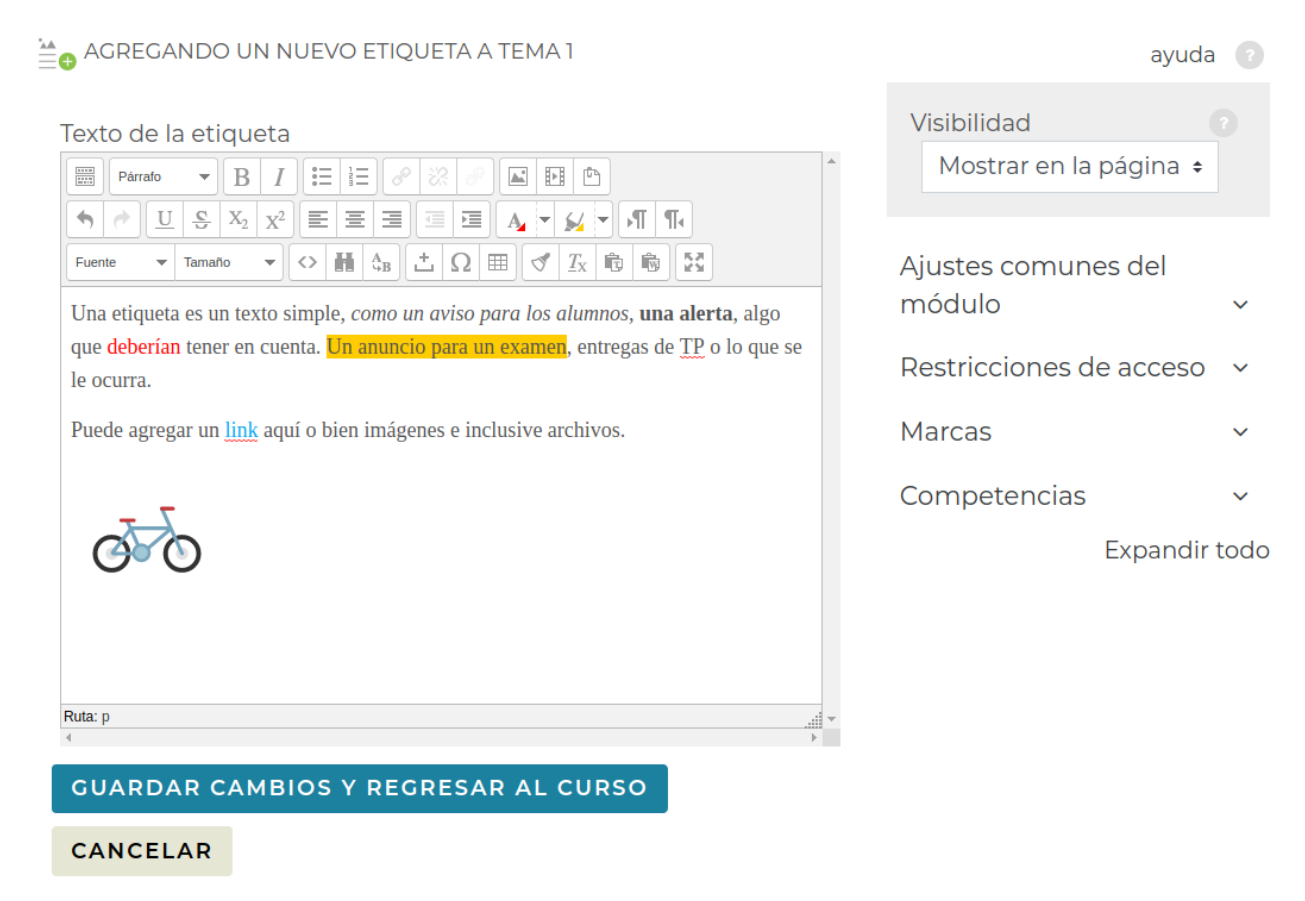

Es bastante sencillo el uso de las etiquetas, algunas observaciones:

 Recomendamos no subir videos por el peso y el consumo de ancho de banda que se genera en los servidores de la facultad, para ello recomendamos linkearlos desde sitios como Youtube o Vimeo (hablaremos de ello más abajo).

2.- Al añadir un link, seleccionar que el mismo se abra en una ventana aparte para que el alumno no se salga del aula *(como se muestra en la imagen debajo).* 

|   |                      | Insertar/editar hipervinculo    | ×        |
|---|----------------------|---------------------------------|----------|
| ſ | General Ventana er   | nergente Eventos Avanzado       |          |
|   | Propiedades general  | les                             | ]        |
|   | URL del hipervinculo | http://www.frro.uto.edu.ar      |          |
|   | Destino              | Abrir en ventana nueva (_blank) |          |
|   | Título               |                                 | ] [      |
|   | Clase                | Ninguno 🔻                       | 1        |
|   |                      |                                 |          |
|   |                      |                                 |          |
|   |                      |                                 |          |
|   |                      |                                 |          |
|   |                      |                                 |          |
|   |                      |                                 |          |
|   |                      |                                 |          |
|   |                      |                                 |          |
|   |                      |                                 |          |
|   | Actualizar           |                                 | Cancelar |

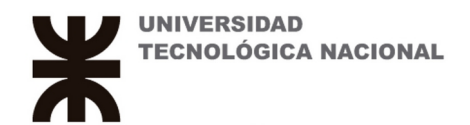

Observemos que el editor de texto se puede ampliar haciendo click en el primer ícono, como se muestra en la figura de abajo.

| Texto de la etiqueta                                    |   |
|---------------------------------------------------------|---|
|                                                         | * |
| $ \begin{array}{c c c c c c c c c c c c c c c c c c c $ |   |
|                                                         |   |

## Agregemos una url !

AGREGANDO UN NUEVO URLA TEMA 1

| lombre                                                                                                    | * Obligatorio |
|----------------------------------------------------------------------------------------------------|---------------|
| Ver video demostración                                                                                                    |               |
| JRL externa                                                                                                    | * Obligatorio |
| https://www.youtube.com/watch?v=DHoVIJvt2UQ                                                                                                    |               |
| SELECCIONE UN ENLACE                                                                                                    |               |
| Descripción                                                                                                    |               |
| $ \begin{array}{c c} \blacksquare & Parrato & \checkmark & B & I & \blacksquare & \blacksquare & \blacksquare & \blacksquare & \blacksquare & \blacksquare & \blacksquare & \blacksquare & \blacksquare$                                                                                                    | *             |
| Fuence     Tamato $\checkmark$ $\bigcirc$ $\blacksquare$ $\bigcirc$ $\sqsubseteq$ $\bigcirc$ $\blacksquare$ $\bigcirc$ $\bigcirc$ $\blacksquare$ $\bigcirc$ $\bigcirc$ $\blacksquare$ $\bigcirc$ $\square$ $\bigcirc$ $\square$ $\square$ $\bigcirc$ $\square$ $\square$ <th< td=""><td></td></th<> |               |
| Alguna descripción para el <u>video</u> !                                                                                                    |               |
|                                                                                                    |               |
|                                                                                                    |               |
|                                                                                                    |               |
|                                                                                                    |               |
|                                                                                                    |               |
|                                                                                                    |               |
|                                                                                                    |               |
|                                                                                                    |               |
| luta: p                                                                                                    | *<br>•        |
| Muestra la descripción en la página del curso 🕐                                                                                                    |               |
| GUARDAR CAMBIOS Y REGRESAR AL CURSO                                                                                                    | 2             |
|                                                                                                    |               |

Una url es un link a alguna página o bien a algún video de youtube o vimeo.

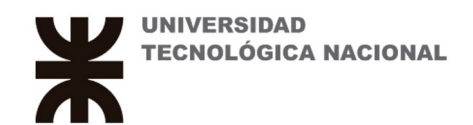

Si tuviese que eliminar alguno de los recursos creados, desde el panel del curso puedo hacerlo.

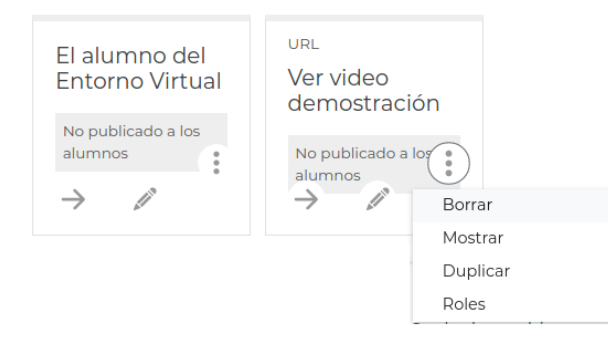